# Entering Hardship Duty Pay (HDP-L (DA))

| Introduction             | This guide provides procedures for entering Hardship Duty Location Pay for Designated Areas (HDP-L (DA)) in Direct Access (DA).                                                                                                    |
|--------------------------|----------------------------------------------------------------------------------------------------|
| References               | <ul><li>(a) Coast Guard Pay Manual, COMDTINST M7220.29 (series)</li><li>(b) DoD FMR Vol 7-A, Chap. 17</li></ul>                                                                                                    |
| Important<br>Information | Hardship Duty Location Pay for Designated Areas (HDP-L (DA)) is<br>payable to both officers and enlisted members for either PCS or TDY<br>over 30 days in designated areas.                                                                                            |
|                          | The maximum HDP-L (DA) that may be paid to an individual member in any one month is \$150.                                                                                                    |
|                          | See MAS' webpage: Pay Rates and Benefits (uscg.mil) for the latest Hardship Duty Pay rates.                                                                                                    |
| Known Issue              | DA does not allow a payment for HDP-L (DA) and Hostile Fire<br>Pay/Imminent Danger Pay (HFP/IDP) to exceed \$325 in a month. DA<br>will deduct any dollar amount over \$325.                                                                                           |
|                          | For example, a member was authorized HDP-L (DA) and HFP/IDP that<br>also required a retro payment that spanned 5 pay periods. The total<br>payment due the member should've been \$730, but due to the DA limit<br>of \$325, DA issued a debt for the excess of \$405. |
|                          | If a retro adjustment is required for HDP-L (DA) and HFP/IDP, a PPC Customer Care Ticket <b>must</b> be submitted requesting a retro adjustment be processed manually.                                                                                                 |
|                          | Continued on next nage                                                                                                    |

**Procedures** See below.

| Step | Action                                       |                                      |  |  |  |
|------|----------------------------------------------|--------------------------------------|--|--|--|
| 1    | Click on the AD/RRV Payroll Workcenter tile. |                                      |  |  |  |
|      | AD/RSV Payroll Workcenter                    |                                      |  |  |  |
|      |                                              |                                      |  |  |  |
|      |                                              |                                      |  |  |  |
|      |                                              |                                      |  |  |  |
|      |                                              |                                      |  |  |  |
|      |                                              |                                      |  |  |  |
| 2    | Select the Hardship D                        | uty Pay option.                      |  |  |  |
|      | Family Separation Allowance                  |                                      |  |  |  |
|      | Foreign Language Pay                         |                                      |  |  |  |
|      | Hardship Duty Pay                            |                                      |  |  |  |
|      | Hazardous Duty Pay                           |                                      |  |  |  |
|      | Hostile Fire Pay                             |                                      |  |  |  |
|      | Meal Rate                                    |                                      |  |  |  |
|      | Officer Uniform Allowance                    |                                      |  |  |  |
|      | Pay Corrections                              |                                      |  |  |  |
|      | PHS Installment Pays                         |                                      |  |  |  |
|      | PHS Monthly Pays                             |                                      |  |  |  |
|      | Proxy - Submit Absence Request               |                                      |  |  |  |
|      | Proxy - Submit Non-Charge Abs                |                                      |  |  |  |
|      | Proxy - Remove EBDL Completion               |                                      |  |  |  |
|      | Proxy - Responsibility Pay                   |                                      |  |  |  |
|      | Proxy - Promote One Member                   |                                      |  |  |  |
|      | Special Duty Pay Request                     |                                      |  |  |  |
|      | Suppl Clothing Allowance                     |                                      |  |  |  |
|      | View My Requests (All Types)                 |                                      |  |  |  |
| 2    | Enter the member's E                         | and TD and aliak Add                 |  |  |  |
| 5    | Add Action Request                           | <b>npi iD</b> and check <b>Adu</b> . |  |  |  |
|      | Add a New Yolus                              |                                      |  |  |  |
|      | Add a New Value                              |                                      |  |  |  |
|      | *Empl ID 1234567                             | ٩                                    |  |  |  |
|      | Empl Record 0 Q                              |                                      |  |  |  |
|      |                                              |                                      |  |  |  |
|      | Add                                          |                                      |  |  |  |
|      | L                                            |                                      |  |  |  |

Procedures,

continued

| Step | Action                                                                                       |                                       |               |               |                            |  |  |  |  |
|------|----------------------------------------------------------------------------------------------|---------------------------------------|---------------|---------------|----------------------------|--|--|--|--|
| 4    | The Submit Hardship Duty Pay Request page will display.                                      |                                       |               |               |                            |  |  |  |  |
|      | Action Request                                                                               |                                       |               |               |                            |  |  |  |  |
|      | Submit Hards                                                                                 | hip Duty Pay Request                  |               |               |                            |  |  |  |  |
|      | Chester Copper                                                                               | pot                                   |               |               |                            |  |  |  |  |
|      | <ol> <li>Enter the<br/>2. Enter the</li> </ol>                                               | e BEGIN date.<br>e END date.          |               |               |                            |  |  |  |  |
|      | <ol> <li>Enter Amount.</li> <li>Enter the Geographic Code.</li> <li>Press Submit.</li> </ol> |                                       |               |               |                            |  |  |  |  |
|      | Request Deta                                                                                 | ills                                  |               |               |                            |  |  |  |  |
|      | Begin Date:                                                                                  |                                       |               |               |                            |  |  |  |  |
|      | End Date:<br>Amount:                                                                         | [8]                                   |               |               |                            |  |  |  |  |
|      | Geographic Co                                                                                | ode: 🗸 🗸                              |               |               |                            |  |  |  |  |
|      | Comment:                                                                                     |                                       |               |               |                            |  |  |  |  |
|      | Submit                                                                                       | Resubmit Withdraw                     |               |               |                            |  |  |  |  |
| 5    | Enter the <b>Begi</b>                                                                        | <b>n Date</b> (effective date of orde | ers or PCS re | port date).   | Enter the <b>End</b>       |  |  |  |  |
| -    | Date (this may                                                                               | y be left blank if the end date       | is unknown)   | •             |                            |  |  |  |  |
|      | Request Details                                                                              | s                                     |               |               |                            |  |  |  |  |
|      | Begin Date:                                                                                  | 09/09/2019                            |               |               |                            |  |  |  |  |
|      | End Date:                                                                                    | j.                                    |               |               |                            |  |  |  |  |
|      | Amount:                                                                                      |                                       |               |               |                            |  |  |  |  |
|      | Geographic Code                                                                              | •:                                    |               |               |                            |  |  |  |  |
| 6    | Enter the <b>Am</b>                                                                          | unt (Do NOT use \$) as direc          | ted by the D  | DOD FMR V     | ol 7-A Chan                |  |  |  |  |
| U    | 17. Figure 17.                                                                               | 1. For this example, the curre        | nt amount d   | irected for B | ahrain is \$50.            |  |  |  |  |
|      | Request Details                                                                              | 8                                     |               |               |                            |  |  |  |  |
|      | Begin Date:                                                                                  | 09/09/2019 🛐                          |               |               |                            |  |  |  |  |
|      | End Date:                                                                                    | ET.                                   | _             |               |                            |  |  |  |  |
|      | Amount:                                                                                      | 50.00                                 |               |               |                            |  |  |  |  |
|      | Geographic Cod                                                                               | e: 🗸 🗸                                |               |               |                            |  |  |  |  |
|      |                                                                                              |                                       |               |               |                            |  |  |  |  |
|      | Combatant                                                                                    |                                       | HDP-L Rate    | HDP-L Rate    | *IDP Limited /<br>Change / |  |  |  |  |
|      | Command                                                                                      | Country/Area Or Water Area            | (Current)     | (2017)        | No Change                  |  |  |  |  |
|      | CENTCOM                                                                                      | Bahrain                               | \$50          | \$100         | Change                     |  |  |  |  |

Procedures,

continued

| Step | Action                                                         |  |  |  |  |  |  |  |
|------|----------------------------------------------------------------|--|--|--|--|--|--|--|
| 7    | Using the drop-down, select the appropriate Geographic Code.   |  |  |  |  |  |  |  |
|      | Request Details                                                |  |  |  |  |  |  |  |
|      | Begin Date: 09/09/2019 3                                       |  |  |  |  |  |  |  |
|      | End Date:                                                      |  |  |  |  |  |  |  |
|      | Amount: 50.00                                                  |  |  |  |  |  |  |  |
|      | Geographic Code: Bahrain                                       |  |  |  |  |  |  |  |
|      |                                                                |  |  |  |  |  |  |  |
|      |                                                                |  |  |  |  |  |  |  |
| 8    | Enter <b>comments</b> as appropriate and click <b>Submit</b> . |  |  |  |  |  |  |  |
|      | Action Request                                                 |  |  |  |  |  |  |  |
|      | Submit Hardship Duty Pay Request                               |  |  |  |  |  |  |  |
|      | Chester Copperpot                                              |  |  |  |  |  |  |  |
|      | 1. Enter the BEGIN date.                                       |  |  |  |  |  |  |  |
|      | 2. Enter the END date.                                         |  |  |  |  |  |  |  |
|      | 4. Enter the Geographic Code.                                  |  |  |  |  |  |  |  |
|      | 5. Press Submit.                                               |  |  |  |  |  |  |  |
|      | Request Details                                                |  |  |  |  |  |  |  |
|      | Begin Date: 09/09/2019                                         |  |  |  |  |  |  |  |
|      | End Date:                                                      |  |  |  |  |  |  |  |
|      | Amount: 50.00                                                  |  |  |  |  |  |  |  |
|      |                                                                |  |  |  |  |  |  |  |
|      | Comment: Enter any comments as appropriate.                    |  |  |  |  |  |  |  |
|      |                                                                |  |  |  |  |  |  |  |
|      | Submit Decubmit Withdraw                                       |  |  |  |  |  |  |  |
|      | Subline Resubline Willideaw                                    |  |  |  |  |  |  |  |
|      |                                                                |  |  |  |  |  |  |  |

Procedures,

continued

| Step | Action                                                                                                    |
|------|----------------------------------------------------------------------------------------------------|
| 9    | The action request will update to a <b>Pending</b> status and will be routed to the SPO                                                                  |
|      | tree for approval.                                                                                                    |
|      | Action Request                                                                                                    |
|      | Submit Hardship Duty Pay Request                                                                                                    |
|      | Chester Copperpot                                                                                                    |
|      | <ol> <li>Enter the BEGIN date.</li> <li>Enter the END date.</li> <li>Enter Amount.</li> <li>Enter the Geographic Code.</li> <li>Press Submit.</li> </ol> |
|      | Request Details                                                                                                    |
|      | Begin Date: 09/09/2019<br>End Date:                                                                                                    |
|      | Amount: 50.00                                                                                                    |
|      | Geographic Code: Bahrain                                                                                                    |
|      | Comment: Enter any comments as appropriate.                                                                                                    |
|      | Submit Resubmit Withdraw                                                                                                    |
|      | Request Status Pending     Siew/Hide Comments                                                                                                    |
|      | 1 Pending C Multiple Approvers CGHRSUP for User's SPO                                                                                                    |
|      | Comments                                                                                                    |
|      | Chester Copperpot at 09/16/19 - 12:21 PM<br>Enter any comments as appropriate.                                                                           |
|      |                                                                                                    |

Procedures,

continued

|   |                                                                                                    |                   |                   | Ac               | tion       |            |              |          |   |
|---|----------------------------------------------------------------------------------------------------|-------------------|-------------------|------------------|------------|------------|--------------|----------|---|
| ) | Once approved, navigate to the member's <b>Element Assignment By Payee</b><br>(EABP) page to verify the Hardship Duty Pay request processed correctly. Locate<br>the Hardship Duty Pay – Location element and select <b>HARDSHIP PAY</b> to view<br>the element details.<br><b>Note:</b> For more information on navigating and reviewing EABPs, see the |                   |                   |                  |            |            |              |          |   |
|   | Element Ass<br>Assignments                                                                                                    | signment          | By Payee u        | ser gui          | le.        |            |              |          |   |
|   | <b>≣</b> , Ω                                                                                                    |                   |                   |                  |            |            | 1-16 of 16   |          |   |
|   | Elements                                                                                                    | <u>R</u> ecipient | IÞ                |                  |            |            |              |          |   |
|   | Element Name                                                                                                    | Description       |                   | Process<br>Order | Begin Date | End Date   | Active       | Instance |   |
|   | MA DONATION                                                                                                    | Mutual Assis      | tance Donation    | 999              | 07/01/2012 |            | ~            |          | / |
|   | ASSOC DUES                                                                                                    | Association [     | Dues              | 999              | 12/01/2016 |            | <b>v</b>     |          |   |
|   | SAVINGS                                                                                                    | Savings           |                   | 999              | 03/01/2016 | 09/30/2016 | $\checkmark$ |          |   |
|   | SAVINGS                                                                                                    | Savings           |                   | 999              | 10/01/2016 | 02/28/2019 | $\checkmark$ |          |   |
|   | SAVINGS                                                                                                    | Savings           |                   | 999              | 04/01/2019 |            | ~            |          |   |
|   | HARDSHIP PAY                                                                                                    | Hardship Du       | ty Pay - Location | 999              | 09/09/2019 |            | ~            |          |   |
|   | CSEAPAY                                                                                                    | Career Sea F      | Pay               | 999              | 04/04/2015 | 05/06/2015 | $\checkmark$ |          |   |
|   | HFP IDP                                                                                                    | Hostile Fire/I    | mminent Danger    | 999              | 09/09/2019 |            | $\checkmark$ |          |   |
|   | DMR                                                                                                    | Discount Me       | al Rate           | 999              | 10/27/2014 | 05/06/2015 |              |          |   |
|   | DMR                                                                                                    | Discount Me       | al Rate           | 999              | 04/04/2015 | 05/06/2015 | $\checkmark$ |          |   |
|   |                                                                                                    |                   |                   |                  |            |            |              |          |   |

Procedures,

continued

| Step |                                                                                |                                | Action              |               |                       |            |  |  |
|------|--------------------------------------------------------------------------------|--------------------------------|---------------------|---------------|-----------------------|------------|--|--|
| 11   | The element details should match the entries and selections made in Steps 4-6. |                                |                     |               |                       |            |  |  |
|      | Element Assignme                                                               | пі ву Рауее                    |                     |               |                       |            |  |  |
|      | Element Detail                                                                 |                                |                     |               |                       |            |  |  |
|      | Employee ID                                                                    | 1234567 E                      | Empl Record 0       | Name          | Chester Copperpot     | 173000057  |  |  |
|      | Element Name                                                                   | HARDSHIP PAY Hardship          | Duty Pay - Location | ١             | Instance              |            |  |  |
|      | Assignment Process                                                             | Detail                         |                     |               |                       |            |  |  |
|      | ✓ Assignment Is Ac                                                             | tive Curren                    | cy Code USD         | US Dollar     |                       |            |  |  |
|      | Process                                                                        | Order 999 Be                   | gin Date 09/09/20   | )19           | End Date              |            |  |  |
|      | Allow Batch Linda                                                              | te of End Date                 |                     |               | Previous End Date     |            |  |  |
|      |                                                                                |                                |                     | U             | pdated in Payroll Run |            |  |  |
|      | <ul> <li>Calculation Inform</li> </ul>                                         | ation                          |                     |               |                       |            |  |  |
|      | Calculation Rule Amount                                                        |                                |                     |               |                       |            |  |  |
|      | Amount Numeric                                                                 |                                |                     |               |                       |            |  |  |
|      | Amount Element                                                                 |                                |                     |               |                       |            |  |  |
|      |                                                                                |                                |                     |               |                       |            |  |  |
|      |                                                                                | Overrides                      |                     | a a f         | 1 1 of 1              | View All   |  |  |
|      |                                                                                |                                |                     |               |                       | i view All |  |  |
|      | Element Name                                                                   | Description                    | Character Value     | Numeric Value | Date Value            |            |  |  |
|      | CG VR HFP IDP AREA                                                             | Hostile Fire/Immi Danger Areas | BHR                 |               |                       |            |  |  |
|      | Additional Overrid                                                             | es                             |                     |               |                       |            |  |  |
|      | Fraguency Option Like Element Fraguency                                        |                                |                     |               |                       |            |  |  |
|      | Frequency                                                                      |                                |                     |               |                       |            |  |  |
|      | Generation Option Use Element Generation Control                               |                                |                     |               |                       |            |  |  |
|      | Ge                                                                             | neration Control               |                     |               |                       |            |  |  |
|      | OK Cance                                                                       | Refresh                        |                     |               |                       |            |  |  |
|      |                                                                                |                                |                     |               |                       |            |  |  |
| L    | l                                                                              |                                |                     |               |                       |            |  |  |